## Programmer un message d'absence avec Webmail Convergence

Ce tutoriel vous explique comment programmer un message d'absence en réponse automatique avec le Webmail Convergence.

- → Ouvrir la messagerie.
- → Cliquer sur *Options* (en bas à gauche) :

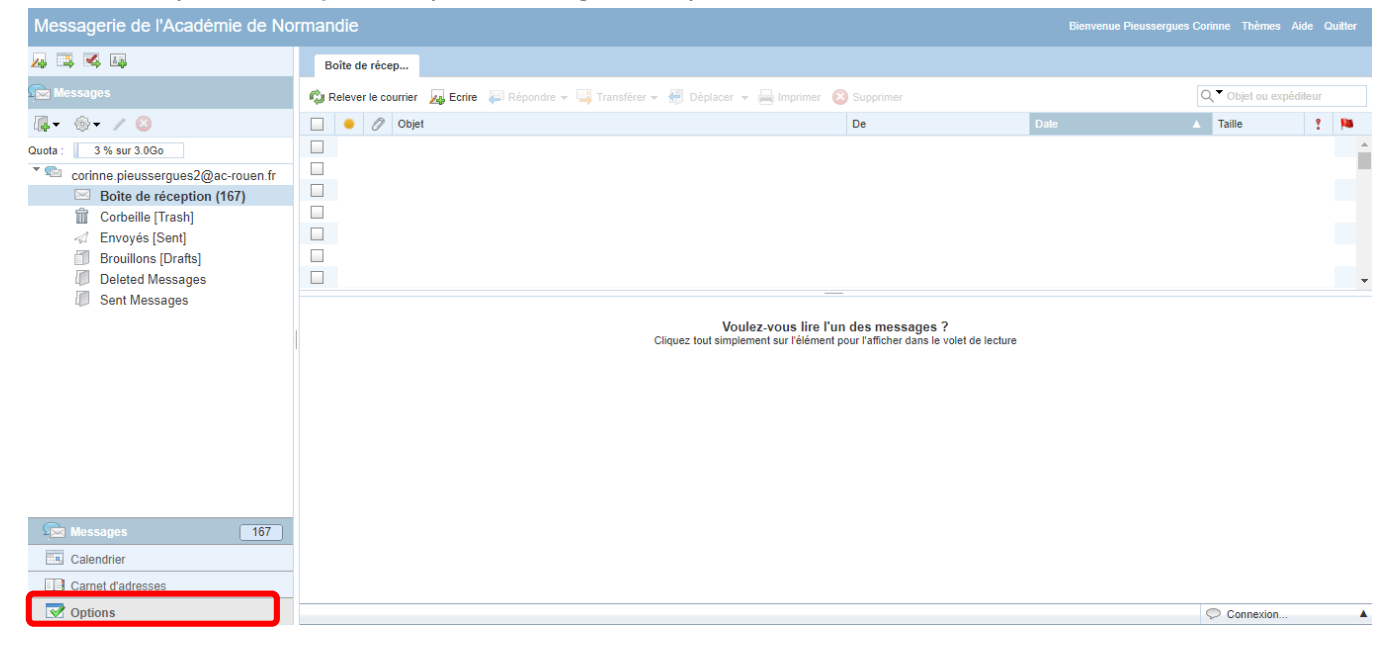

## → Sélectionner Messagerie puis Message d'absence.

| Messagerie de l'Académie de Normandie                                                                                                    |                                                                                                    |
|----------------------------------------------------------------------------------------------------|----------------------------------------------------------------------------------------------------|
| 🛃 🖼 🛤 🛤                                                                                                    | Message d'abse                                                                                                    |
| Options                                                                                                    |                                                                                                    |
| <ul> <li>Global</li> <li>✓ Général</li> <li>☑ Date et heure</li> <li>☑ Modifier le mot de passe</li> <li>☑ Alertes sonores</li> <li>✓ Messagerie</li> <li>☑ Général</li> <li>☑ Présentation</li> <li>✓ Compte local</li> <li>☑ Transfert</li> <li>Q Filtres de messagerie</li> <li>☑ Message d'absence</li> </ul> | Réponse automatique au message entrant         Activer la réponse automatique         Durée de l'absence         Date de début :       02/09/2021         Date de fin :       02/09/2021         Fréquence à laquelle les expéditeurs reçoivent une réponse automatique         Heures entre les réponses : |
| Identités Identités Compte local Calendrier Général Evénements Notifications Messagerie instantanée Général                                                                                                    | de réception des rappels. Le nombre d'heures entre les réponses doit correspondre à un nombre entier positif<br>compris entre 1 et 300.<br>Message de réponse automatique<br>Objet :<br>Message aux collègues :<br>//                                                                                       |
| Corinne Pieusse                                                                                                    | ergues – CPC mission numérique – septembre 2021                                                                                                    |

corinne.pieussergues2@ac-normandie.fr

 → Compléter les différents champs et cocher la case Activer la réponse automatique (ou le faire ultérieurement).

→ Cliquer sur *Enregistrer les préférences*.